# 天谷数字证书办理操作手册 (CA)

杭州天谷信息科技有限公司

2024年11月20日

## 目 录

| 1 | 办理  | 题字证书      | •1  |
|---|-----|-----------|-----|
|   | 1.1 | 数字证书办理入口  | . 1 |
|   | 1.2 | 用户注册      | . 1 |
|   | 1.3 | 实名认证      | . 2 |
|   | 1.4 | 选择服务      | . 8 |
|   | 1.5 | 物流发货及发票获取 | . 9 |
|   | 1.6 | 数字证书激活    | 10  |

### 1 办理数字证书 (CA)

#### 1.1 数字证书办理入口

<u>网址: https://www.tseal.cn/tcloud/common.xhtml?projId=381</u> 证书服务电话: 400-0878-198

| <b>已 已签宝</b> #签宝项目专用平台<br>浙江省电子印章中心 | 🔓 返回首页           | <b>记</b> 平台介绍 <b>兄</b> 联系我们 |
|-------------------------------------|------------------|-----------------------------|
|                                     | 用户登录             |                             |
| 舟山市舟企采综合采购服务平台专用数字证书                | 用户名              | 忘记用户名                       |
|                                     | 密码               | 忘记密码                        |
| 用尸目即甲报系统                            | 验证码              | 8634                        |
|                                     |                  | 登录                          |
|                                     | 用                | 目户注册                        |
|                                     |                  |                             |
|                                     |                  |                             |
| 浙江省数学认证中心 杭州天谷信息科技有限公司 联合主办         | 町ICP备11026113号-2 |                             |
| 浙公网安备 33010602004084号               |                  |                             |

1.2 用户注册

填写"登录名":可选手机号码或者邮箱号码作为登录名,建议选择注册人 常用的方式。作为唯一登录名,请谨慎填写。注意:请根据办理证书类型选择并 完成个人/企业用户注册。

| 注册信息           |        |                         |         |  |
|----------------|--------|-------------------------|---------|--|
| 企业用户注册         | 个人用户注册 | Ŧ                       |         |  |
| 您即将注册的账号为机构账号, | 調知悉    |                         |         |  |
| 登录道息           |        |                         |         |  |
| 登录名:           |        | (请您用手机带药或的精带药)          | 免费获取验证码 |  |
| 验证码:           |        |                         |         |  |
| 密码:            |        |                         |         |  |
| 确认密码:          |        |                         |         |  |
| 手机局码:          |        |                         |         |  |
| 机构名称:          |        | (请输入中文机构名称)             |         |  |
| 1.40.000000    |        | (INTERVAL) I HARDINGSRY |         |  |

#### 1.3 实名认证

1.3.1 个人实名认证

新用户注册完成后,点击"立即实名"进入个人实名认证环节,填写个人信息后生成二维码,使用支付宝扫码进行人脸识别后,完成认证。

| 即将进行实名认证                          |                                  |
|-----------------------------------|----------------------------------|
| 您的账户需要进行实名认证<br>行实名认证。完成实名认证<br>作 | 升级,e签宝即将对您的账户进<br>前,您的账户将无法进行下单操 |
|                                   | 暂不实名    立即实名                     |

阅读相关协议,获取验证码并填入。

| ■ 已蓋室 · 産用授权                                                                                                   | 您报权【云平台实名认证专用】可获取您在e签宝平台下的以下信息                         |
|----------------------------------------------------------------------------------------------------|--------------------------------------------------------|
| 企业登录授权                                                                                                    | <b>小人授</b> 税                                           |
| LELEMENT TOULE M                                                                                               | · (020000099222020 (05. 1976, 802, 89900)              |
| Million Bullion                                                                                                | + 获取个人的数据表                                             |
| PROVIDE STREET                                                                                                 | <ul> <li>470208/0179310237125編化38</li> </ul>           |
| 0200700924000                                                                                                  | <ul> <li></li></ul>                                    |
| linovun03/Dag.com                                                                                              | <ul> <li>APROVAMENTATION</li> </ul>                    |
|                                                                                                    | 企业现代                                                   |
| and a second second second second second second second second second second second second second second second | + 6209407300812-84038 (2-62028, 1028, 42038) 878786638 |
| Solouries Bollouries                                                                                           | <ul> <li>BUDDA BUDDLING</li> </ul>                     |
|                                                                                                    | 【云平台实名认证专用】将无法获取您在e签宝平台下的以下信息及权限                       |
| 1000年1                                                                                                    | + 100%-500.000                                         |
| CONTRACTOR (ACCURATE) (BALINE)                                                                                 | <ul> <li>他们随程的家族在以前</li> </ul>                         |
| Concerning of Concerning                                                                                       | <ul> <li>他因验检测试原题以定</li> </ul>                         |
| 纳尔迪这开科教师汉                                                                                                    | + 他口服用的或法服                                             |

阅读服务协议确认后,点击"开始认证"。

| 个人实名认证 |                                                                                                    | (1) 油林中文 |
|--------|----------------------------------------------------------------------------------------------------|----------|
|        |                                                                                                    |          |
|        | "为4局公司的企业先展示,展型的运行以后盈裕,超为订款<br>环境和17例则。                                                                                         |          |
|        | <ul> <li>・ 制作大地(肥)、延行市</li> <li>・ 制作人地(肥)、油作市</li> <li>・ 制作人力通知(制作用)・(以下和山(加計(用))</li> <li>・ 制作人人通知(制)(以入)和(非)(用)(2)</li> </ul> |          |
|        | • KFN@acHFIM c-mattering (delated)                                                                                              | ()<br>() |
|        | FINGLAR                                                                                                    |          |
|        | Company of the                                                                                                    |          |

## 选择认证方式(推荐人脸识别),并填写个人信息。

| 人实名认证 |               |                                                                                                    |        | <b>8</b> 9847 X |
|-------|---------------|----------------------------------------------------------------------------------------------------|--------|-----------------|
|       | #10101#500FFR | GROUIL FERTENDER, MACAN,                                                                                                    |        |                 |
|       | · wasse       | Anna (20) an-eola alara                                                                                                    |        |                 |
|       |               | 人能问题                                                                                                    |        |                 |
|       |               | 1. 化双环化压入止<br>2. 烟的中国大陆团织用印记用点,追注号                                                                                                    |        |                 |
|       | 1.然后          | 100.000                                                                                                    | ferres |                 |
|       | 1000000       | WM-NG                                                                                                    |        |                 |
|       | 13906-9       | where the second second s |        |                 |
|       |               | FR                                                                                                    |        |                 |
|       |               |                                                                                                    |        |                 |
|       |               |                                                                                                    |        |                 |

#### 实名认证完成。

| 日留室・个人卖名以证 |                       |             |
|------------|-----------------------|-------------|
| 个人实名认证     |                       | © 1004412 - |
|            | WZWR IN A IN MUCH AND |             |
|            | 0                     |             |
|            | 您本次的个人认证已通过,直击        |             |
|            | 完成返回                  | 12          |
|            | signality 1 so        | -<br>etter  |
|            |                       |             |

#### 1.3.2 企业实名认证

个人实名认证完成后,进入企业实名认证环节,选择认证方式,填写相关企 业信息进入企业实名认证流程,相关流程操作如下:

点击"去实名",进入企业实名认证流程。

| 《 12 已签宝 - 成用授权                                        |     |                           |  |
|--------------------------------------------------------|-----|---------------------------|--|
| 企业登录授权<br>重新新闻业(12世纪会生习事的数据、其正是的企业重新用格工业工艺,世际影响和全面管理用) |     | 1980-2-58-488 <b>17.6</b> |  |
| <u>28</u>                                              | 秋市  | <b>探</b> 作                |  |
|                                                        | 未設权 | 大英名                       |  |
|                                                        |     |                           |  |
|                                                        |     |                           |  |
|                                                        |     |                           |  |
| 上-安 武1/590                                             |     |                           |  |
|                                                        |     |                           |  |
| a Loss Rescharge Loss Reserves and                     |     | Composite million         |  |

选择组织类型、实名认证方式(选择任一种认证方式能完成实名认证即可), 填写相关企业信息点击"确认"后进入企业实名认证流程,以下列举企业支付宝 认证和对公打款实名认证方式。

|            | O DELAUE O HERINGS (3) THE                                                                                                    | @ 1884 |
|------------|----------------------------------------------------------------------------------------------------|--------|
| 编书记的意思在19  | 成本次以证,平台万不会留存或注意,请张台编写、若是法定代意人本人操作到直接实名通过<br>人工客程中请实名认证<br>————————————————————————————————————                                                       |        |
| 106(22     | 企业 个体工程 <sup>10</sup> SSARA 事业单位 其他                                                                                                    |        |
| *认证方式      | 企业支付室以正 整成 对公打款以连 接权书以连 法定代表人以正                                                                                                    |        |
|            | 全业支付金以证                                                                                                    |        |
|            | <ol> <li>若贵公司已开递企业支付宝、健议选择该方式</li> <li>营业企业支付宝、进行一副委权目可完成认证、如尚未开递企业支付宝帐号,可在支付宝-企业版<br/>进行开通</li> <li>通便用调查器或支付宝旧码(微信APP,微信公众号等题讯系产品日码无法打开)</li> </ol> |        |
| *企业名称      | er, 2                                                                                                    |        |
| * 皖一社会信用代码 | WEAM-HOGSERERET BITH                                                                                                    |        |

(1) 企业支付宝认证方式

办理人可以通过支付宝认证完成企业实名,需要企业提前开通企业支付宝账 号,支付宝支持以下两种方式。企业支付宝认证:经办人通过企业支付宝账户授 权即可完成;法定代表人支付宝认证:需通过法定代表人个人支付宝账户授权, 完成认证。

|         | 以证供意义                                                                                                    |
|---------|----------------------------------------------------------------------------------------------------|
| 同に対公打款  | 支付宝提供以下两种认证方式:                                                                                                 |
| 支付室以任   | <b>企业支付宝</b> (票开盖企业支付运程户,通过银户销权完成以证)                                                                           |
| ■ 法人授权书 | <b>法定代表人支付金</b> (通知法定代表人个人支付金融户错仪的成认证)                                                                         |
|         | 以上方如果要会出现和开港会会现代出际局,如果开通、建设造局制地以边方式                                                                            |
|         | 生产生生素化等于结核 医麻素用血液试试 的数位的现在形式有存在过,我们已经以前的时代的生活是,更不会引导的时候,也打得一来的心理<br>第二注意:如果是很有效的是100,不是有效的是,可以会好的问题和我们就是你们就不可。 |
|         | 确定                                                                                                    |

| ◎ 填写认证信息 —                    | —— 2 选择验证方式 ——                                                 |                                                        | ── ① 认证结果 |
|-------------------------------|----------------------------------------------------------------|--------------------------------------------------------|-----------|
| 选择验证                          | 方式后尊录相应的实名认证支付。                                                | 宝账号                                                    |           |
| 1. 約里你不<br>2. 約里你用<br>3. 約里所書 | 是企业法定代票人,输入与所销的企业所<br>企业法定代表人,可以输入会名认证的全<br>成设有,你将无法通过出货程完成会名认 | 第60点告以证的<br>业变约最成善点与以证的个人支付案。<br>征。 論[[19]上一页选择其他方式完成企 | ₩O.E.     |
| O £423                        | 付宝验证                                                           |                                                        |           |
| ○ 法定任                         | 表人支付宝                                                          |                                                        |           |
|                               | • DRECORVISIONS.<br>NABOROZARINA                               | ACTES, DAGE                                            |           |
|                               |                                                                |                                                        |           |
|                               | a w.s.controlmer                                               | a-galation to a second state<br>rate, so rate,         |           |

(2) 对公打款认证方式

组织机构可以通过 e 签宝平台向企业对公账号发起打款,打款金额为 0-1 元 之间随机金额,办理人跟财务核实后,确认到账,并将打款金额进行回填,即可 完成组织机构实名认证。也可以选择向e 签宝平台方打款固定金额 1 分钱 (0.01 元),需要用本企业对公账户汇款,平台方确认收到企业账户汇款金额后,企业 实名完成。

选择对公打款方式:

| ····································· | 对公打教                                                                                                    | ● 福体中文 - |
|---------------------------------------|----------------------------------------------------------------------------------------------------|----------|
|                                       | 以往前母: 18: 一向間公司101320700 ) <b>重新以</b> 運                                                                                                    |          |
|                                       | 请进择打款方式                                                                                                    |          |
|                                       | 費司尚平台方打款<br>重要您向天然对公账户打款0.01元,或方确认到账后,完成实际认证                                                                                                    |          |
|                                       | 村家方<br>進 角際公司 0.01 元 指家方<br>幾方单位(単白方)                                                                                                    |          |
|                                       | 平台方向景司打款<br>需要您回该关目汇入约期机会器,线验正确完成实际认证                                                                                                    |          |
|                                       | <ul> <li>● (1803)</li> <li>● 現方</li> <li>● 現方</li> <li>● 現方</li> <li>● 現方</li> <li>● 日本</li> <li>● 日本</li></ul> |          |
|                                       |                                                                                                    |          |
|                                       |                                                                                                    |          |

## 贵司向平台方打款:

| ① 畫看打款組列 | @ 音和工人方展户                                                           | <ul> <li>WEHER</li> </ul> |
|----------|---------------------------------------------------------------------|---------------------------|
|          | 以正图题: 颜西天宫生物和获集团有限公司(91610113071293373N) <b>建制从还</b>                |                           |
|          | 需要您向e签宝对公账户汇款0.01元,我方确认到账后,即可完成企业实务认证                               |                           |
|          | • 汇款方必须使用财公账户进行汇款                                                   |                           |
|          | <ul> <li>汇取方向汇入方汇出单端金额为0.01元 (一分钱) 人民币,不能为就他金额或其<br/>他币种</li> </ul> |                           |
|          | • 汇款金额作为企业实名专用。 <b>不能通还</b>                                         |                           |
|          | 第二部委共同者リントの利                                                        |                           |

## 平台方向贵司打款:

| ① 填写打款信息 |          | ⊖ Elenan                       |       | C ALCONS |
|----------|----------|--------------------------------|-------|----------|
|          | W.120081 |                                | DARKE |          |
|          | 开户者      |                                |       |          |
|          | 假预户      | 1006LA.001000103000710024      |       |          |
|          | 开户行总行    | and Antonious, an old [100801] |       |          |
|          | 开户行城市    | 0000/071/~C90/0                |       |          |
|          |          | 100                            |       |          |
|          |          | 940.02                         |       |          |

#### 1.4 选择服务

实名认证完成后,服务申请页面选择相应的证书服务进行购 买,详情如下图(点击右下角按钮):

| 温州 | 市广启初小额交易平台            |                          |               |       |               |      |          |   |
|----|-----------------------|--------------------------|---------------|-------|---------------|------|----------|---|
|    | 0286                  | 为实现现                     |               |       |               |      |          |   |
|    | BR-B-A                |                          |               |       |               |      |          |   |
|    | 1000                  |                          |               |       |               |      |          |   |
|    | 1073E-11              |                          |               |       |               |      |          |   |
|    | 10112-5 (A.R. A.R.W)  |                          |               |       |               |      |          |   |
|    | 1001/240 (318, 66544) |                          |               |       |               |      |          |   |
|    | 28.85.852)            |                          |               | 账户注   | <del>88</del> |      |          |   |
|    | 因为此的管理                |                          |               |       |               |      |          |   |
|    |                       |                          |               |       |               |      |          |   |
|    |                       |                          |               |       |               |      |          |   |
|    |                       | 11 0.0474.35             |               |       |               |      |          |   |
|    |                       | 11 0.04/4.35<br>260205   |               |       |               |      | 40 D I   | 5 |
|    |                       | 11 0047438<br>348885     | 当前项目:         | 温州市广复 | 招小额           | 交易平台 | <u> </u> | / |
|    |                       | 11 . 00474.32<br>Attable | 当前项目:<br>4*** | 温州市广复 | 招小额:          | 交易平台 | 8 0 I    | / |

填写购买信息(开票以及物流快递信息):开票信息需要手动去输入并确认。注册实名认证的企业信息中机构名称带入"发 票抬头"(必填信息),不允许用户进行编辑。

| 发票抬头:      | 江苏 | 理单位 | * |
|------------|----|-----|---|
| 纳税人识别号:    |    |     | * |
| 公司基本户开户行:  |    |     |   |
| 公司基本户银行账号: |    |     |   |
| 公司地址:      |    |     |   |
| 公司电话:      |    | -   |   |

纳税人识别号(必填信息)、基本户开户行、银行账号、公司地址、公司电话需要手动去输入并确认。平台默认开具增值税 普通发票,如需专票,请联系在线服务的人工客服进行处理。

办理 Ukey 服务需要将 Ukey 邮寄领取,平台仅支持顺丰寄付,即在结算购买费用时,将按照经办人输入的收货地址核算快递费用,并计入 Ukey 付费总金额。开票金额及实际付款金额= Ukey 费用+快递费用。

| 快递公司:    | 顺丰寄付 ✔ *    |         |
|----------|-------------|---------|
| 收货人姓名:   | 陈言          | *       |
| 收货人地址:   |             |         |
| 广东省      | ✔ 汕头市 ✔ 文   | (Kē 👘 🐪 |
| 收货人固定电话: | 0752 - 7654 | 11 IS   |
| 收货人移动电话: | 1300000000  | × •     |

完成订单付款:可以选择支付宝或银行回款方式。

#### 1.5 物流发货及发票获取

物流发货:发货周期为 1-2 个工作 日。

物流查询方式:登录系统,找到"我的订单",点击"订单 详情"中查看"物流信息",请在"快递信息"中查看快递单号, "物流跟踪"信息以物流官网信息为准。

获取发票:订单付款成功后,可在"我的订单"中查看和下载 电子发票。

#### 1.6 数字证书激活

下载并安装证书管理工具,地址: http://www.tseal.cn/。

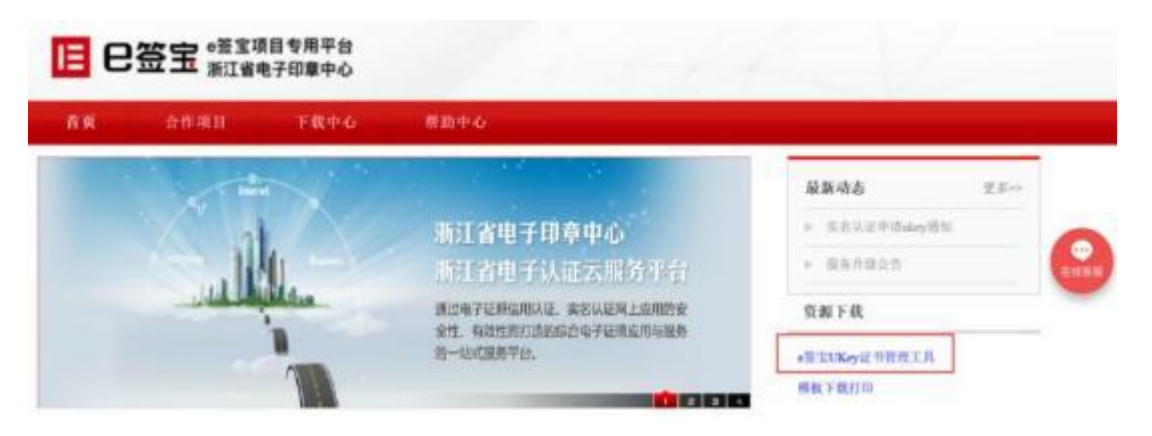

安装完成后打开证书管理工具,插入 Ukey 介质,点击"新领制证"。

| 2型宝 | Ukey证书管理工具 | <u>ن</u> | ŀ | = | × |
|-----|------------|----------|---|---|---|
|-----|------------|----------|---|---|---|

欢迎使用e签宝Ukey证书管理工具

|                   | <b>王</b><br>新领制证 | 低<br>Ukey证书延期 | Ukey解题 | Ukey证书变更   |        |
|-------------------|------------------|---------------|--------|------------|--------|
|                   |                  |               |        |            |        |
| 登录申               | 申领证书的州           | 长号。           |        |            |        |
| <b>2</b> 翌宝 Ukeyi | 证书管理工具           |               |        | <u>ن</u> ۵ | (* – × |

## 欢迎使用e签宝Ukey证书管理工具

| 目的人说题的成例 |  |  |
|----------|--|--|
|          |  |  |
|          |  |  |

登录后可以在"待制作证书"中看到需要制作证书的订单, 点击"制证",选择 Ukey 样式图片(请选择寄发至您手上的 Ukey 型号)。

点击获取授权码,授权码会发到经办人手机上,输入数字证书的初始密码: 111111,点击"确认"进入制证执行界面。

完成制证后,证书即激活完成。

| 待制作证书         |       |                       |                           |            |      |              | OR |
|---------------|-------|-----------------------|---------------------------|------------|------|--------------|----|
| 丁单名称          | 公司名称  | 订单号                   | 下单时间                      | 单价(元)      | 数量   | 服务类型         | 操作 |
| <b>运</b> 货申请费 |       | 20200825111:          | 2020-08-25 11:12:07       | 0          | 1    | 新版           | 制证 |
| 28室 Ukey证=    | 的管理工具 |                       |                           |            |      |              | 60 |
|               |       |                       | 1.生成签名密钥对                 | ~          |      |              |    |
|               |       |                       | 2.证书新领请求                  | ~          |      |              |    |
|               |       |                       | 3.导入证书                    | ~          |      |              |    |
|               |       |                       | 4.导入加密密钥对                 | ~          |      |              |    |
|               |       |                       | 5.完成                      | ~          |      |              |    |
|               |       | 成功,请重新                | 酒拔 Ukey。                  |            |      |              |    |
|               |       | 备注:从2018<br>为111111。第 | 3年10月起,口令、F<br>記成制证后,请妥善保 | IN码、<br>管。 | ukey | <b>家</b> 码统一 | 设置 |
|               |       | C                     | 141                       | 105        |      | 1            |    |